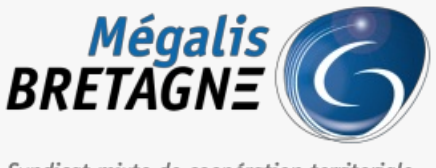

Syndicat mixte de coopération territoriale

Accueil > [SDM - OUTILS] : Signer ou cosigner un document

# ✓ ⑦ □ [SDM – OUTILS] : Signer ou cosigner un document

业 Télécharger le tutoriel PDF 645.89 ko

Accéder à la page service

## Télécharger le module

| Ouverture de mon-assistant-marche-p                                    | oublic.exe                      | ×     |
|------------------------------------------------------------------------|---------------------------------|-------|
| Vous avez choisi d'ouvrir :                                            | exe                             |       |
| qui est un fichier de type : exe<br>à partir de : https://ressources.l | File (135 Mo)<br>ocal-trust.com |       |
| Voulez-vous enregistrer ce fichier ?                                   |                                 |       |
|                                                                        | Enregistrer le fichier An       | nuler |

Si ce n'est pas déjà fait, téléchargez le module Mon Assistant Marchés Publics : https://ressources.local-trust.com/telechargements/mon-assistant-marche-public.exe

Une fois téléchargée et installée, cette application se mettra à jour automatiquement.

#### Trouver le module de signature

| Passation  Exécut                                           | tion 🖉 Outils                                                    |                                                                  |                                       |                                                                                                    |  |
|-------------------------------------------------------------|------------------------------------------------------------------|------------------------------------------------------------------|---------------------------------------|----------------------------------------------------------------------------------------------------|--|
| utils de signature<br>ner un document<br>ifier la signature | Outils informatiques<br>Deckiffement hors ligne<br>Autres outils | Se préparer à dépouiller<br>Tester la configuration de mon poste | Annuaire - fournisseurs<br>Rechercher | Aide<br>Guide d'utilisation<br>Assistance téléphonique<br>Abréviations / Glossaire<br>Outils de formation |  |
|                                                             | ( )                                                              | Service : MEGALIS BRETAGNE - MEGALIS BRETAGI                     | NE                                    |                                                                                                    |  |

Sur la page d'accueil de la salle des marchés, cliquez sur l'onglet« Outils » (1) puis sur « Signer un document »(2).

| Signer électroniquement - Etap                         | e 1 |   |   |
|--------------------------------------------------------|-----|---|---|
| 💕 Mon Assistant Marchés Publics rec (1.1.0)            |     | - | × |
| Mon Assistant Marchés Publics<br>ATEXO - Version 1.1.0 |     |   |   |

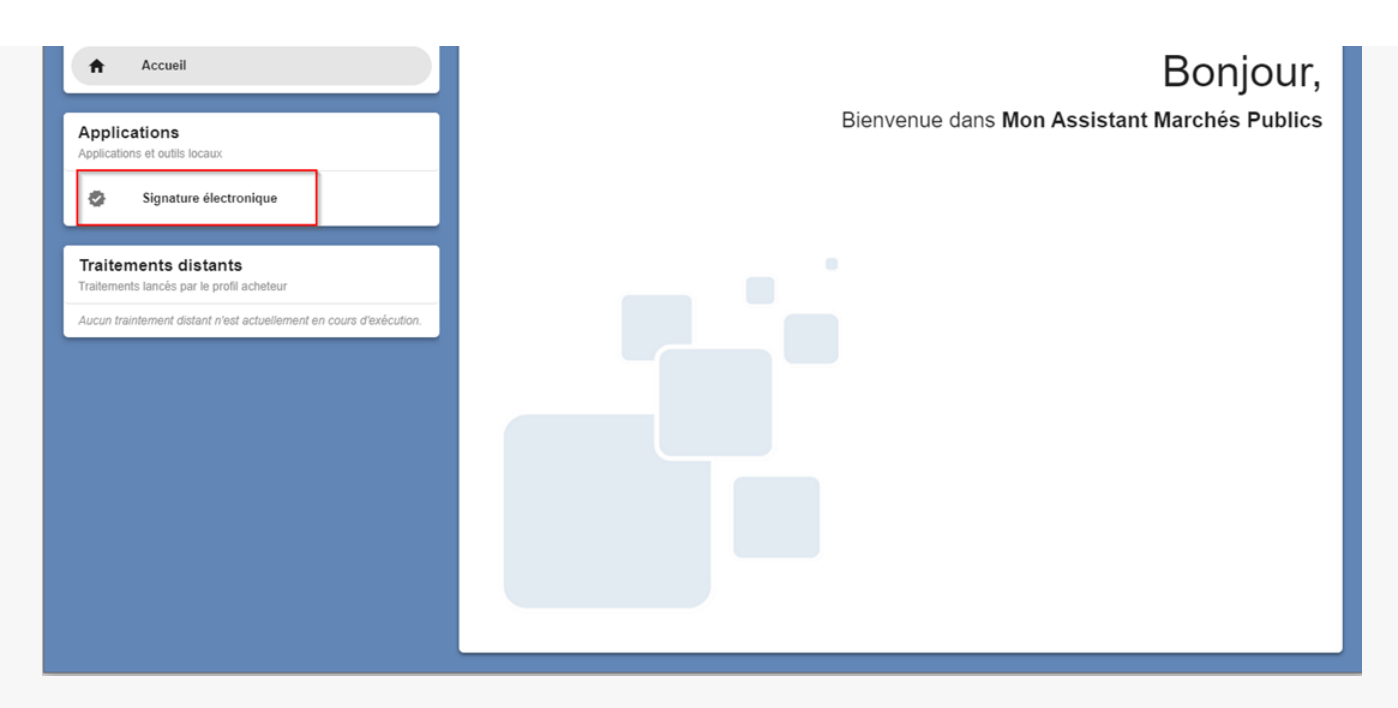

Mon Assistant Marchés Publics s'ouvre. Vous pouvez alors cliquer sur« Signature électronique ».

## Signer électroniquement - Etape 2

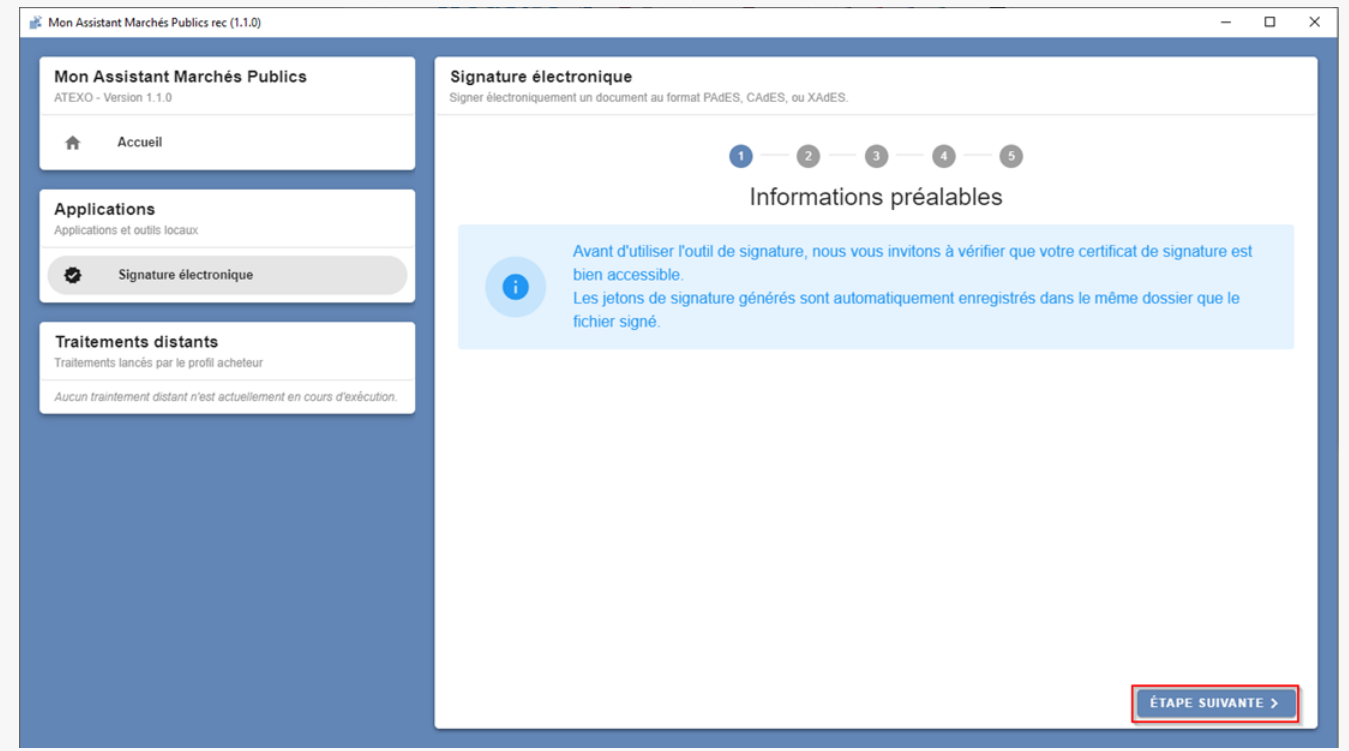

Branchez votre certificat puis cliquez sur « Étape suivante« .

#### Signer électroniquement - Etape 3

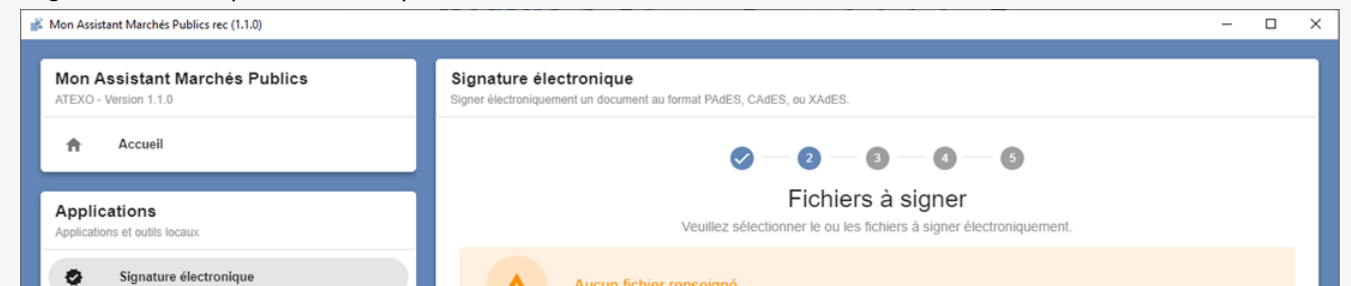

|                                                                    | Aucun numer renseigne. |
|--------------------------------------------------------------------|------------------------|
| Traitements distants<br>Traitements lancés par le profil acheteur  |                        |
| Aucun traintement distant n'est actuellement en cours d'exécution. |                        |
|                                                                    |                        |
|                                                                    |                        |
|                                                                    |                        |
|                                                                    |                        |
|                                                                    |                        |
|                                                                    | ¢ ÉTAPE PRÉCÉDENTE >   |

Cliquez sur « **Ajouter un fichier**« , puis sélectionnez le document (en PDF de préférence) que vous souhaitez signer ou cosigner.

(Si vous souhaitez co-signer un document au format XADES ou CADES, veillez à bien zipper le document et le jeton xml puis signer le dossier ZIP)

(Pour plus de simplicité, nous préconisons de transformer vos documents au format PDF et de les signer au format PADES)

# Signer électroniquement - Etape 4

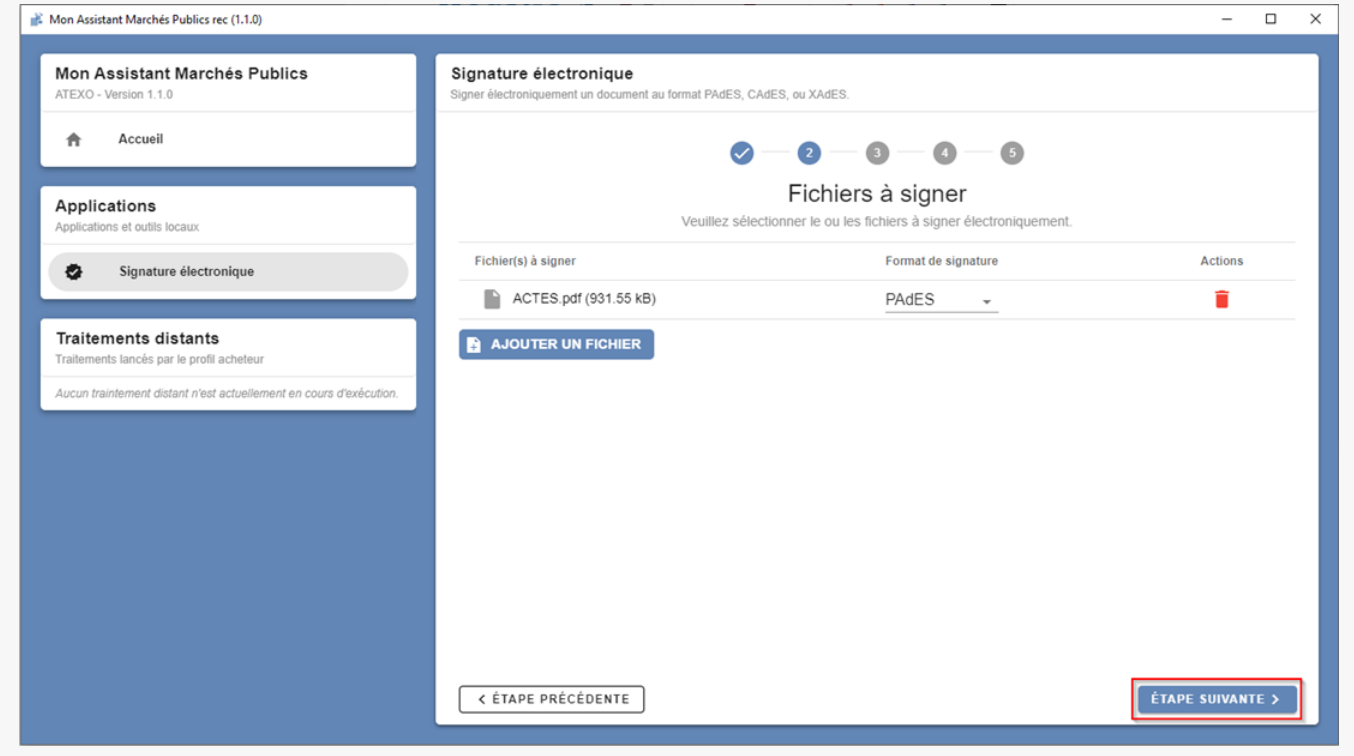

Le document s'affiche avec le format de signature le plus adapté. Pour du PDF ce sera le format PADES. Cliquez ensuite sur « Étape suivante ».

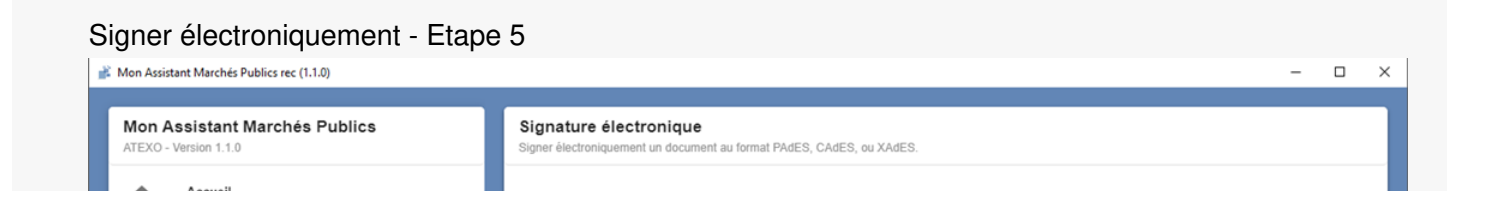

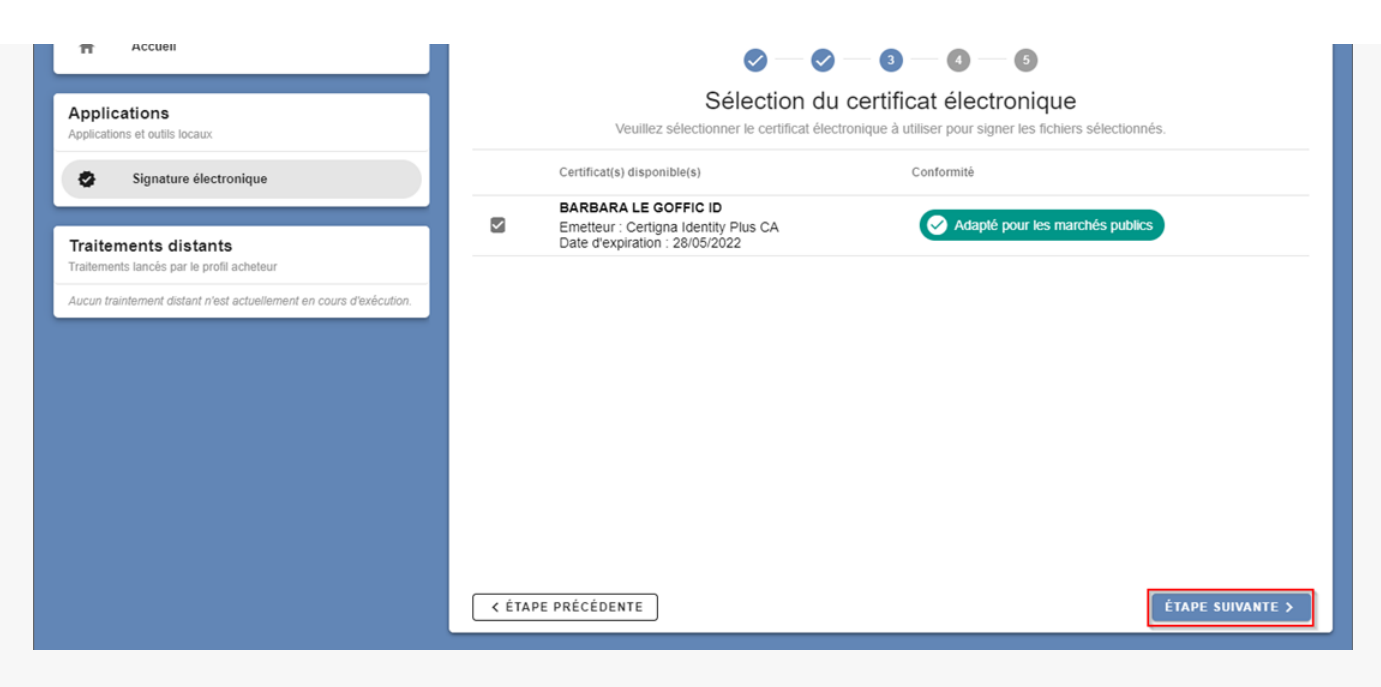

Votre certificat s'affiche, vous pouvez cliquer sur « Étape suivante ».

# Signer électroniquement - Etape 6

| Mon Assistant Marchés Publics rec (1.1.0)                          |                                                                                                 |
|--------------------------------------------------------------------|-------------------------------------------------------------------------------------------------|
| Mon Assistant Marchés Publics<br>ATEXO - Version 1.1.0             | Signature électronique<br>Signer électroniquement un document au format PAdES, CAdES, ou XAdES. |
| Accueil                                                            | $\oslash - \oslash - \oslash - \odot - $                                                        |
| Applications<br>Applications et outils locaux                      | Signature des fichiers<br>Signature électronique des fichiers sélectionnés                      |
| Signature électronique                                             | SIGNATURE ÉLECTRONIQUE DU FICHIER 1 SUR 1                                                       |
| Traitements distants<br>Traitements lancés par le profil acheteur  | Sécurité Windows X                                                                              |
| Aucun traintement distant n'est actuellement en cours d'exécution. | Carte à puce                                                                                    |
|                                                                    | Entrez votre code confidentiel.                                                                 |
|                                                                    |                                                                                                 |
|                                                                    | Cliquez pour plus d'informations.                                                               |
|                                                                    | OK Annuler                                                                                      |
|                                                                    |                                                                                                 |
|                                                                    |                                                                                                 |
|                                                                    |                                                                                                 |

Renseignez le code PIN de votre certificat puis cliquez sur OK.

# Signer électroniquement - Etape 7

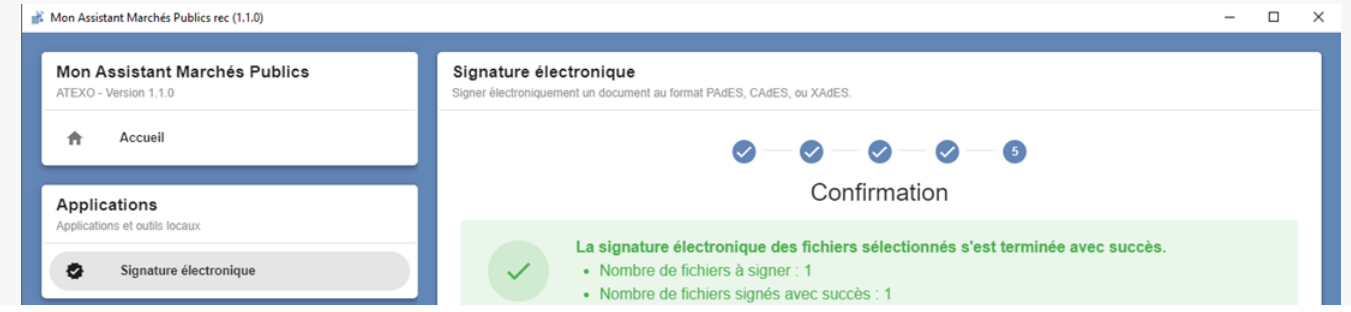

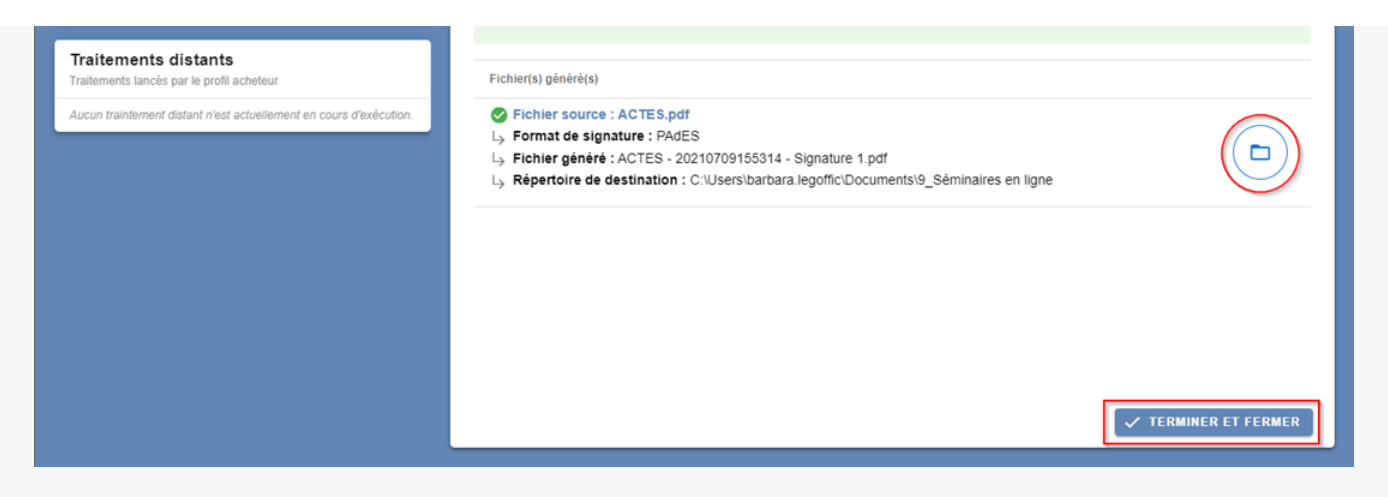

Votre document est signé. Vous pouvez cliquez sur l'icône dossier pour accéder au document signé rapidement. Lorsque vous avez terminé vous pouvez cliquer sur « **Terminer et fermer**« .